补(缓)考查询指南:

## 1.登录本科生教务管理系统

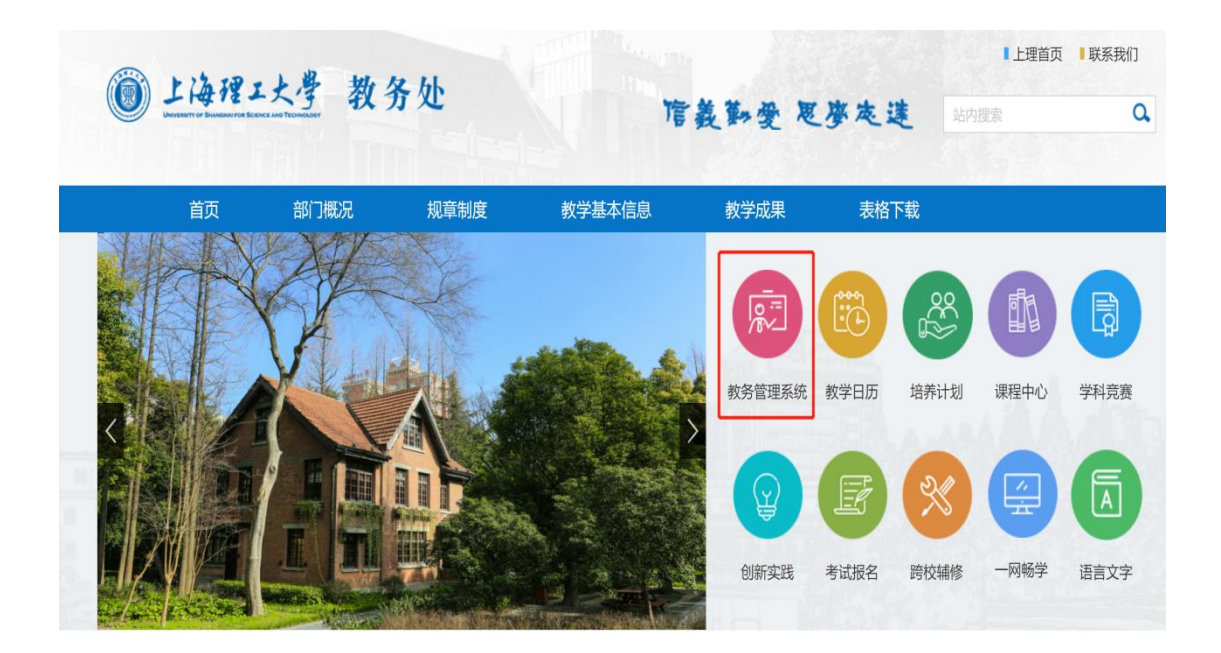

2. 用户名、密码分别是信息门户的用户名和密码

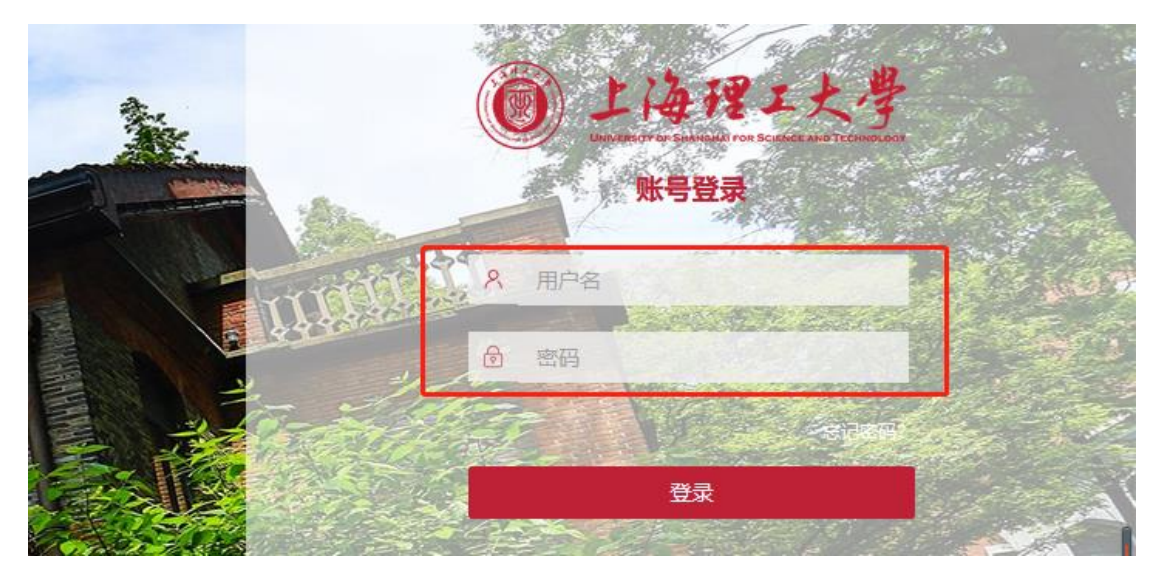

3.登陆成功后,点击"信息查询" → 点击"考试信息查询"

| 上海理工大学                             |       |                                        |                                                |                                         |  |
|------------------------------------|-------|----------------------------------------|------------------------------------------------|-----------------------------------------|--|
| 报名申请▼                              | 信息维护▼ | 选课▼                                    | 信息查询▼                                          | 教学评价▼                                   |  |
| 我的应用                               |       |                                        | 查询个人信息<br>推荐课表打印                               |                                         |  |
| <b>『</b><br>学生课表查询                 | 学生监持  | 学生监护人信息采<br>集                          |                                                | 学生课表查询<br>学生选课情况确认<br>选课名单查询<br>重修课程查询  |  |
| していていていていていていていていていています。<br>考试信息査询 | 学生の   | 式                                      | 学生成绩查试<br>考试信息查试<br>学生教材出所<br>教材明细查试<br>教材费用查试 | 间<br>有了有的<br>有明细 <del>直</del> 询<br>间    |  |
| 考级项目 报名                            | 学生成绩  | 10000000000000000000000000000000000000 | 学业预警处理<br>学生证书打印<br>学生学业情况<br>教学日历查望<br>教学执行计划 | 里查询<br>印<br>兄查询<br>昏<br>刘奋 <del>看</del> |  |
| テレジャング                             | 学生证   | 学生过程资料                                 |                                                | 网上上课地址查询<br>课程信息管理<br>教学执行计划查看          |  |

4.进入"考试信息查询"页面后,选择学年为"2023-2024",学期为
"2",考试名称"2023-2024-2 学期初补缓考",然后点击"查询"
按钮。